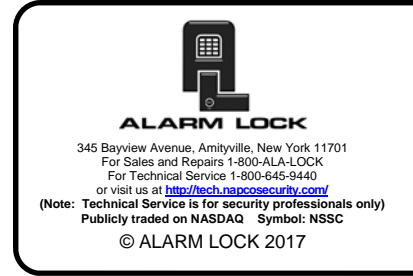

## DL-WINDOWS<sup>™</sup> V5.4.x QUICK START GUIDE

WI1152CLF 8/17

 To open DL Windows, click the DL Windows icon on the desktop. The log on screen appears (below). The User Name is "Admin"; a password is not required, therefore click OK to begin.

|     | DL-Windows                                          |
|-----|-----------------------------------------------------|
|     | 5.4.1.7                                             |
|     |                                                     |
| Tha | ank you for using                                   |
| Ala | arm Lock                                            |
|     |                                                     |
|     |                                                     |
|     |                                                     |
| Use | er Name                                             |
| Adr | min Administrator                                   |
| Pas | isword                                              |
| Ple | ease log on - The password is left blank by default |
|     | OK Cancel                                           |
|     |                                                     |
|     |                                                     |
|     |                                                     |
|     |                                                     |

Existing accounts appear in the "white area" on the left side of the screen.

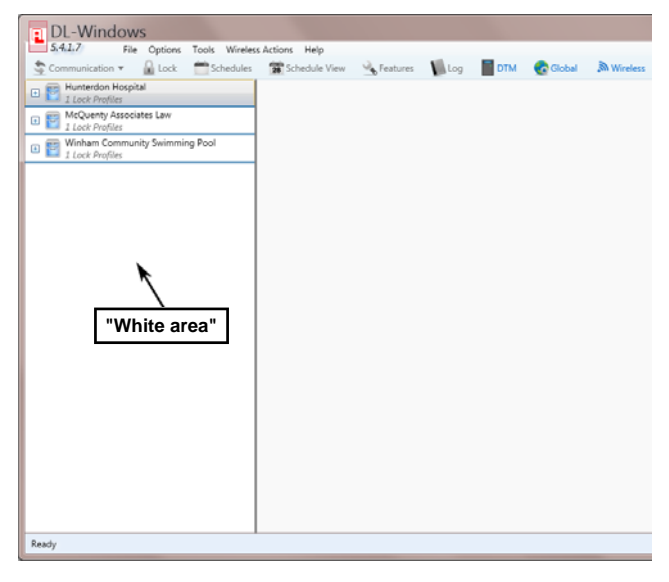

2. To create a new Account, right-click the white area. From the pop-up window, click New Account.

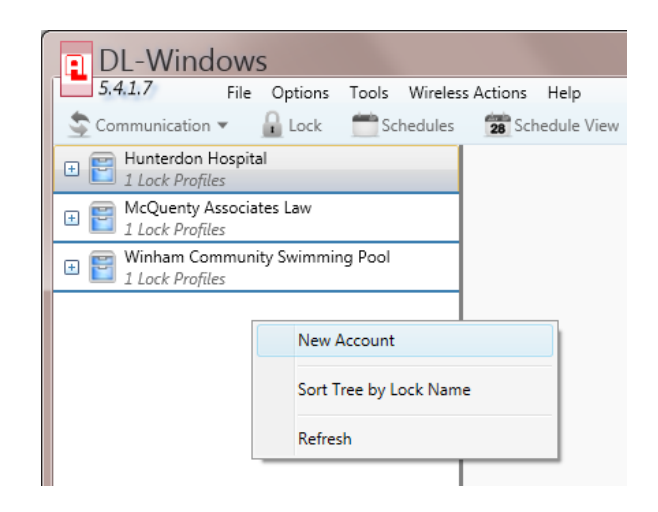

In the New Account dialog, type a description in the Account Description field, and click OK. In the following example we will use "ABC General Hospital".

| New Account                                                                     |  |
|---------------------------------------------------------------------------------|--|
| Account Description                                                             |  |
| ABC General Hospital                                                            |  |
| Existing Accounts                                                               |  |
| Hunterdon Hospital<br>McQuenty Associates Law<br>Winham Community Swimming Pool |  |
| OK Cancel                                                                       |  |

4. Create Locks. Click Yes when asked to create new lock profiles.

| DL-Windows       |                     | X             |
|------------------|---------------------|---------------|
| 🕐 Would you like | e to create new loc | k(s) profile? |
|                  | Yes                 | No            |

In the New Lock Profile dialog (shown below),

type a new lock profile description, choose your **Lock Type** (using the Alarm Lock model numbers) and the number of locks you want to create. For this example we will call our first lock "Cafeteria". When finished, click **OK**.

| New Lock Profile        | <b>×</b>  |
|-------------------------|-----------|
| Lock Description        |           |
| Cafeteria               |           |
| Lock Type               |           |
| DL2800                  | •         |
| No. of Locks to Create? | 1         |
| Existing Locks          |           |
|                         |           |
|                         |           |
|                         | OK Cancel |

Please note that each created lock will appear in the **Locks** section of the **Global Users** screen (see image below). Up to 2000 locks may be created within each Account.

| bal Users [ABC G       | eneral Hospital] |   |                   |             |       |        | *                            |           |
|------------------------|------------------|---|-------------------|-------------|-------|--------|------------------------------|-----------|
| /ser List              |                  | _ | -User Information | n           |       |        | Locks                        |           |
| Classic Sort (Global R | leference No.)   | • | First Name        | Last        | Nam   | ė      | 1 - Cafeteria                |           |
| Name                   | PIN              |   |                   |             |       |        |                              |           |
|                        |                  |   | Address           |             |       |        |                              |           |
|                        |                  | 1 |                   |             |       |        |                              |           |
|                        |                  | - | City              | 5           | tate  | Zip    |                              |           |
|                        |                  |   |                   |             |       |        |                              |           |
|                        |                  |   | Phone             |             |       |        |                              |           |
|                        |                  |   |                   |             |       |        |                              |           |
|                        |                  |   | PIN               |             |       |        |                              |           |
|                        |                  |   |                   |             |       |        |                              |           |
|                        |                  |   | Custom Field - S  | Set in Onti | one s | icreen |                              |           |
|                        |                  |   |                   |             |       |        |                              |           |
|                        |                  |   | Comments          |             |       |        |                              |           |
| Search                 |                  |   |                   |             |       |        | 🔿 Card Data 🔸 Add Card 🗙 Ren | nove Card |
| Name                   |                  | • |                   |             |       |        | Card ID Card Form            | nat Name  |
| Type Search Text He    | ve               | Q |                   |             |       |        |                              |           |

 To open your newly created Account or an existing Account, click the Account name in the Account list (on the left side of the screen). The Global button illuminates.

| DL-Windows                                                           |                 |            |       |     |          |            |
|----------------------------------------------------------------------|-----------------|------------|-------|-----|----------|------------|
| 5.4.1.7 File Options Tools Wireles                                   | s Actions Help  |            |       |     |          |            |
| Schedules                                                            | 😭 Schedule View | 🔌 Features | 🚺 Log | DTM | 👩 Global | M Wireless |
| ABC General Hospital     I Lock Profiles                             |                 |            |       |     | ٨        |            |
| Hunterdon Hospital     1 Lock Profiles                               |                 |            |       | G   | hal Butt |            |
| <ul> <li>McQuenty Associates Law</li> <li>1 Lock Profiles</li> </ul> |                 |            |       |     |          |            |
| - E Winham Community Swimming Pool                                   |                 |            |       |     |          |            |

6. Click the Global button to open the Global Users screen, and click the Administrative

**Users** button to set the User Codes for the *Master*, *Installers*, *Managers*, *DTM*, *PC Download*, etc. (see image below).

|             |                    | User Information -                      |                                                                                                    | Locks                                   |
|-------------|--------------------|-----------------------------------------|----------------------------------------------------------------------------------------------------|-----------------------------------------|
| erence No.) |                    | First Name                              | Last Name                                                                                                | 1 - Cafeteria                           |
| PIN         | *                  | Address                                 |                                                                                                    |                                         |
|             |                    | City                                    | State Zip                                                                                                |                                         |
|             |                    | Phone                                   |                                                                                                    |                                         |
|             |                    | PIN                                     |                                                                                                    |                                         |
|             |                    | Custom Field - Set                      | in Options Screen                                                                                        |                                         |
|             |                    | Comments                                |                                                                                                    |                                         |
|             |                    | L                                       |                                                                                                    | Card Data +Add Card KRemove Card        |
|             | P                  | Adm<br>Use                              | inistrative                                                                                              | Card ID Card Format Name                |
|             | erence No.}<br>PIN | PIN PIN PIN PIN PIN PIN PIN PIN PIN PIN | PIN<br>PIN<br>PIN<br>PIN<br>Address<br>City<br>Phone<br>PIN<br>Cuttom Field - Set<br>Comments<br>Callent | PIN PIN PIN PIN PIN PIN PIN PIN PIN PIN |

7. Add administrative users. Add all names first, then go back and add PIN codes and/or proximity cards. Click on an Admin User slot, then add user information in the User Information section.

| dministrative Us  | ers [ABC Gene   | aral Hospi | ital] 🗡          |                       |           |                 |
|-------------------|-----------------|------------|------------------|-----------------------|-----------|-----------------|
| Admin Users       | Name            | PIN        | User Information | on                    | Card Data | Add Card Kemove |
| Master Code:      | Master Code     | 123456     | First Name       | Last Name             | Card ID   | Card Format Nam |
| Installer 1:      | Installer 1     |            | Master           | Code                  |           |                 |
| Installer 2:      | Installer 2     |            | Address          |                       |           |                 |
| Manager 1:        | Manager 1       |            |                  |                       | Comments  |                 |
| Manager 2:        | Manager 2       |            |                  |                       |           |                 |
| Manager 3:        | Manager 3       |            | City             | State Zip             |           |                 |
| Supervisor 1:     | Supervisor 1    |            |                  |                       |           |                 |
| Supervisor 2:     | Supervisor 2    |            | Phone            |                       |           |                 |
| Supervisor 3:     | Supervisor 3    |            | - none           |                       |           |                 |
| Print Only 1:     | Print Only 1    |            |                  |                       |           |                 |
| Print Only 2:     | Print Only 2    |            | PIN              |                       |           |                 |
| Enable User 300:  | Enable User 300 | )          | 123456           |                       | 🗲 PIN     | field           |
| PC Download:      | PC Download     |            | Custom Field     | Sat in Ontions Screen |           |                 |
| DTM Download:     | DTM Download    |            | Custom Heid      | aer in Options acreen |           |                 |
| One Time Service: | One Time Servic |            |                  |                       |           |                 |

Add PIN codes one at a time by either:

- highlighting an individual name and typing a code individually into the **PIN** field (shown above), or
- highlight and right-click a name, then have the software generate a 4- to 6-digit random code from the pop-up window.

| Administrative Us | ers (AB  | C Gene | eral Hosp | oital]           |      |         |                   |
|-------------------|----------|--------|-----------|------------------|------|---------|-------------------|
| Admin Users       | Name     |        | PIN       | User Information |      |         | \land Card Data 🚽 |
| Master Code:      | Master ( | Code   | 123456    | First Name       | Last | Name    | Card ID           |
| Installer 1:      | Inst "   |        |           | Testelles        | 1    |         |                   |
| Installer 2:      | Inst     | Gene   | rate New  | User PIN         | •    | PIN Len | ngth 4            |
| Manager 1:        | Mar      | Delet  | e PIN     |                  |      | PIN Len | igth 5            |
| Manager 2:        | Mar      | Send   | User Back | To Global Screen |      | PIN Len | ath 6             |
| Manager 3:        | Manage   |        | _         |                  |      |         |                   |
| Supervisor 1:     | Supervis | or 1   |           |                  |      |         |                   |

After selecting a PIN length, click **Yes** on the pop-up to confirm.

| DL-Windows                                      | J |
|-------------------------------------------------|---|
| Are you sure you want to generate new User PIN? |   |
| Yes No                                          |   |

Note: The Master Code must be 6 digits long.

**7b. Add proximity cards to users.** Select a user, click **Add Card** and choose the correct **Card Type** and **Card Format**. Next, type the **Card Code** and **Facility Code**.

When using HID Prox cards from Alarm Lock, select as follows:

- Card Type: Select "Prox Cards 125kHz Prox Cards for all..."
- Card Format: Select "NAP36bit"
- Facility Code: Select "19"
- Card Code: (Type the number printed on the card itself)

| Admin Users       | Name             | PIN    | User Information                           | Card Data      | +Add Card X Remove Car |
|-------------------|------------------|--------|--------------------------------------------|----------------|------------------------|
| Master Code:      | Master Code      | 123456 | First Name Last Name                       | Card ID        | Card Format Name       |
| Installer 1:      | Installer 1      | _      | Installor 1                                |                | 1                      |
| Installer 2;      | Installer 2      | Card   | Enrolling [ABC General Hospital]           |                | Add Card               |
| Manager 1:        | Manager 1        | Car    | d Turne                                    | 15             |                        |
| MarCarc           |                  | > Pro  | x Cards 125 kHz Prox Cards for all 3000, 4 | 1000, 5 🔻      |                        |
| Supervisor 1:     | Supervisor 1     | Car    | d Format Name                              |                |                        |
| Supervisor 2:     | Supervisor 2     | NA     | P36bit                                     | · <del>*</del> | Card Format            |
| Supe Carc         | I Code           | > Car  | d Code                                     |                |                        |
| Print any         | · ···· · ··· · · | Fac    | ility Code                                 | -              | Facility Code          |
| Print Only 2:     | Print Only 2     | -      |                                            |                |                        |
| Enable User 300:  | Enable User 30   | O      | nable AL-PRE                               |                |                        |
| PC Download:      | PC Download      |        | equential Add                              |                |                        |
| DTM Download:     | DTM Download     | t l    | Eormat OK                                  | Cancel         |                        |
| )ne Time Service: | One Time Serv    | ic     |                                            | concer         |                        |

When finished, click **OK**. The selected user name is highlighted when card data is successfully added, and a "card" icon is shown next to the user. **Note:** The **Master Code** cannot have a Prox card assigned.

8. Add "Basic Users" to the Global Users screen. Add all names first, then go back and add PIN codes and/or proximity cards. Click on a user in the User List, then add user information in the User Information section.

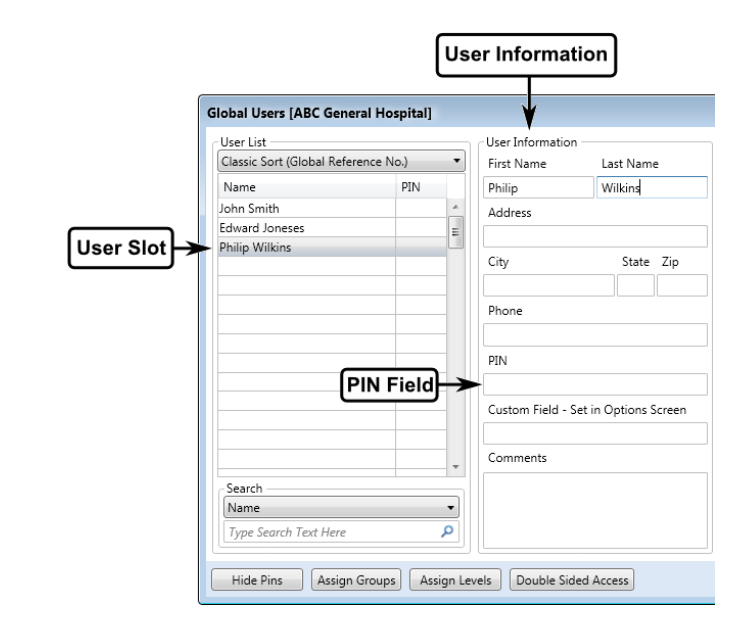

8a. Add PIN codes one at a time by either:

- highlighting individual names and typing each code individually into the **PIN** field shown in the previous image, or
- highlight and right-click a name, then have the software generate a 4- to 6-digit random code from the pop-up window (shown in step 7).

The software can "auto-generate" 4- to 6-digit random codes for multiple users at one time:

- Click to highlight the first User Name;
- Press and hold the keyboard Shift key;
- Click to highlight the last User Name;
- Right-click the highlighted area;
- Highlight Generate New User PIN;
- Select the desired PIN length.

| User List                 |            |         | User Information | ۱ — — — — — — — — — — — — — — — — — — — | - Le | ocks          |
|---------------------------|------------|---------|------------------|-----------------------------------------|------|---------------|
| Classic Sort (Global Refe | rence No.) | •       | First Name       | Last Name                               |      | 1 - Cafeteria |
| Name                      | PIN        |         | John             | Smith                                   |      |               |
| John Smith                | 13665      |         | Address          |                                         |      |               |
| Edward Joneses            |            | =       |                  |                                         |      |               |
| Philip Wilkins            |            |         |                  |                                         | _    |               |
| Edward Bass               |            |         | City             | State Zip                               | _    |               |
| Howard Niles              |            |         |                  |                                         |      |               |
|                           | Generat    | e Nev   | v User PIN       | •                                       | PIN  | V Length 4    |
|                           | Generat    | e All I | New User PINs    | •                                       | PIN  | V Length 5    |
|                           | _          |         |                  |                                         | PIN  | V Length 6    |
|                           | Delete P   | INs     |                  |                                         | E    |               |
|                           | Delete A   | AII PIN | ls               |                                         |      |               |

After selecting a PIN length, click **Yes** on the pop-up to confirm.

| DL-Windows | X                                             |  |
|------------|-----------------------------------------------|--|
| <b>?</b> A | e you sure you want to generate new User PIN? |  |
|            | Yes No                                        |  |

8b. Add proximity cards to users. Select a user, click Add Card and choose the correct Card Type and Card Format. Next, type the Card Code and Facility Code.

When using HID Prox cards from Alarm Lock, select as follows:

- Card Type: Select "Prox Cards 125kHz Prox Cards for all..."
- Card Format: Select "NAP36bit"
- Facility Code: Select "19"
- Card Code: (Type the number printed on the card itself)

| User List                                      |                        |                   |         | User Information            |                      | Locks       |                       |
|------------------------------------------------|------------------------|-------------------|---------|-----------------------------|----------------------|-------------|-----------------------|
| Classic Sort (Global Reference No.) * Name PIN |                        | First Name La     | st Name | 1 - Cafeteria               |                      |             |                       |
|                                                |                        | John Sm           | 1/121   |                             |                      |             |                       |
| John Smith<br>Edward Joneses                   |                        | 15989             | -       | Address                     |                      |             |                       |
| Philip Wilkins<br>Edward Bass                  | Card Enrolli           | ing (AB           | C Ge    | neral Hospital]             | Zp Dp                |             |                       |
| Howard Nees                                    | Card Type              |                   |         |                             |                      |             |                       |
| d Type                                         | Card Forma<br>NAP36bit | 125 kHz<br>t Name | Prox    | Cards for all 3000, 4000, 5 | . <mark>∢</mark> [Ci | ard Format  |                       |
| rd Code Card Code                              |                        |                   |         | 101                         |                      |             |                       |
|                                                | Facility Cod           | e 📃               |         |                             | Fa                   | cility Code |                       |
|                                                | Enable Al              | -PRE<br>N Add     |         |                             |                      |             | Add Card              |
| Search                                         |                        |                   | Forma   | t OK Cance                  |                      | Card Data   | dd Card 🗙 Remove Card |
| Name                                           | <u> </u>               |                   |         | 1                           |                      | Card ID     | Card Format Name      |
| Type Search Te                                 | at Here                |                   | P       |                             |                      |             |                       |

When finished, click **OK**. The selected user name is highlighted when card data is successfully added, and a "card" icon is shown next to the user.

9. Add Users to Locks. In the Global Users screen, simply highlight a user name in the User List, then double-click the desired lock(s) in the "Locks" section (see below image). When the Lock ID rectangle turns green, the highlighted user (the user's associated PIN) is added to the Lock Profile.

| User List                      |        | _  | User Information |               |        | Locks          |          |                  |
|--------------------------------|--------|----|------------------|---------------|--------|----------------|----------|------------------|
| Classic Sort (Global Reference | e No.) | •  | First Name       | Last Nam      | e      | 1 - Cafeteria  |          |                  |
| Name                           | PIN    |    | John             | Smith         |        |                |          |                  |
| John Smith                     | 12517  |    | Address          |               |        | Τ              |          |                  |
| Édward Joneses                 | 45989  | 12 |                  |               |        |                | irne ar  | aan              |
| Philip Wilkins                 | 87270  |    |                  |               |        | when           | user i   | added            |
| Edward Bass                    | 72749  |    | City             | State         | Zip    | (which         | 4961 1   | Juducu           |
| Howard Niles                   | 12708  |    |                  |               |        |                |          |                  |
|                                |        |    | Phone            |               |        |                |          |                  |
|                                |        |    |                  |               |        |                |          |                  |
|                                |        |    | PIN              |               |        |                |          |                  |
|                                |        |    | 12517            |               |        |                |          |                  |
|                                | _      |    | Custom Field - S | et in Options | Screen |                |          |                  |
|                                | _      |    |                  |               |        | Card Data      | Add Care | d 🗙 Remove Card  |
|                                |        |    | Comments         |               |        | Card ID        |          | Card Format Name |
| Search                         |        |    |                  |               |        |                |          | NAP36bit         |
| Name                           |        | Ŧ  |                  |               |        | Card Code 10   | 57854    |                  |
| Type Search Text Here          |        | ٥  |                  |               |        | Excite Code 10 |          |                  |
|                                |        |    |                  |               |        | racing code 19 |          |                  |

You may also add multiple users to specific lock(s) --or-- to ALL locks in your Account:

- Click to highlight the first user name;
- Press and hold the Shift key;
- Click to highlight the last user name;
- Right-click the highlighted area;

| User List                |                                                                 | User Information                              | n         |  |  |  |  |  |
|--------------------------|-----------------------------------------------------------------|-----------------------------------------------|-----------|--|--|--|--|--|
| Classic Sort (Global Ref | erence No.)                                                     | First Name                                    | Last Name |  |  |  |  |  |
| Name                     | PIN                                                             | PIN John Smith                                |           |  |  |  |  |  |
| John Smith               | = 12517                                                         | Address                                       |           |  |  |  |  |  |
| Edward Joneses           | 45989                                                           |                                               |           |  |  |  |  |  |
| Philip Wilkins           | 87270                                                           | Chu                                           | Chata Zia |  |  |  |  |  |
| Edward Bass              | 72749                                                           | City                                          | state Zip |  |  |  |  |  |
|                          | Delete PINs<br>Delete All PIN<br>Delete Cards<br>Delete All Car | Delete All PINs Delete Cards Delete All Cards |           |  |  |  |  |  |
| Search                   | Delete Users                                                    |                                               |           |  |  |  |  |  |
| Name                     | Add Users to All Locks                                          |                                               |           |  |  |  |  |  |
| Type Search Text Here    | Add Users to                                                    | Locks                                         |           |  |  |  |  |  |
| Hida Dina Assis          | Remove User                                                     | s from All Locks                              |           |  |  |  |  |  |
| nide Pins Assig          |                                                                 |                                               |           |  |  |  |  |  |

• Click Add Users to All Locks then click Yes on the confirmation popup:

| Add Users to Locks                             | x  |
|------------------------------------------------|----|
| Are you sure you want to add Users to all Lock | s? |
| Yes N                                          | •  |

-or-

To add users to specific lock(s), place a check next to the appropriate lock(s):

| Add Users to Locks | <b>×</b>  |
|--------------------|-----------|
| 🗷 1 - Cafeteria    |           |
|                    |           |
|                    |           |
|                    | OK Cancel |

Again, when the Lock ID rectangle turns green, the user is added to the lock.

## To add specific users to specific lock(s):

- Click the individual user name while pressing and holding the **Ctrl** keyboard key; this will highlight only those individual users you wish to be added.
- Right-click one of the highlighted users. Click Add Users to All Locks then click Yes on the confirmation popup --or-click Add Users to Locks to add the selected users to specific lock(s) by checking the appropriate lock(s) as shown below.

| Global Users [ABC Gene                  | ral Hospital]                              |              |                  |           |
|-----------------------------------------|--------------------------------------------|--------------|------------------|-----------|
| User List                               |                                            |              | User Information | ۱         |
| Classic Sort (Global Refer              | rence No.)                                 | •            | First Name       | Last Name |
| Name                                    | PIN                                        |              | John             | Smith     |
| John Smith                              | 12517                                      | *            | Address          |           |
| Edward Joneses                          | 45989                                      | Ξ            |                  |           |
| Philip Wilkins                          | 87270                                      |              | City             | Chata Zia |
| Edward Bass                             | 72749                                      |              | City             | State Zip |
|                                         | Generate Al<br>Delete PINs<br>Delete All P | l New<br>INs | User PINs        | •         |
|                                         | Delete Card<br>Delete All C                | s<br>ards    |                  |           |
| Search<br>Name<br>Type Search Text Here | Add Users t                                | o All L      | .ocks            |           |
|                                         | Add Users t                                | o Loci       | (S               |           |

- **10. Sending your program to the locks** can be performed in several ways depending on the model of your lock:
  - For older, non-Networx locks, you must send the program directly from your PC to the lock with an AL-PCI interface cable (plugged into your computer's serial COM port). If your PC is located too far from your lock to use an AL-PCI cable, use an AL-DTM3 handheld Data Transfer Module. Alternatively, the ALPCI2-U interface cable is designed to work through your PC's USB port if your computer is not equipped with a serial COM port. Go to step 10a.
  - For Networx locks, you must use either a Networx Gateway (or an AL-IME-USB portable USB Gateway) to wirelessly send your program to the locks. Go to step 10b.

10a. Send program to the lock (non-Networx). Begin by following the instructions included with your AL-PCI or ALPCI2-U cable. Before using the ALPCI2-U, you must install the provided drivers into your PC. To use your cable, click Tools > COM Port Setup and Test. A loopback test of the COM port will automatically start.

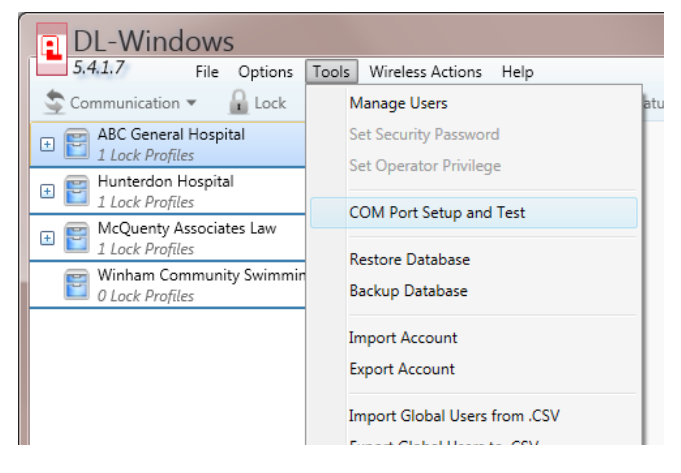

The **Loopback Test** window opens. Select the **Test All** radio button, then click **Test**. If only one COM port exists, then the **Test All** selection will not be available, simply click the **Test** button.

| Loopback Test                                                                                     |                                                                                      |
|---------------------------------------------------------------------------------------------------|--------------------------------------------------------------------------------------|
| To test the AL-PCI or AL-PRE, connect the cable<br>USB Users - Please make sure that you are usin | to COM port. Do not connect to Lock or AL-DTM.<br>In the AL-PCI2 and not the AL-PCI1 |
| Test All                                                                                          |                                                                                      |
| COM1                                                                                              |                                                                                      |
| COM4                                                                                              |                                                                                      |
|                                                                                                   | Tart                                                                                 |
|                                                                                                   | Test Close                                                                           |

The **Loopback Test** will automatically test the COM ports and set the correct COM port connected to your **AL-PCI** or **ALPCI2-U** cable. When the test completes, click the **Set** button:

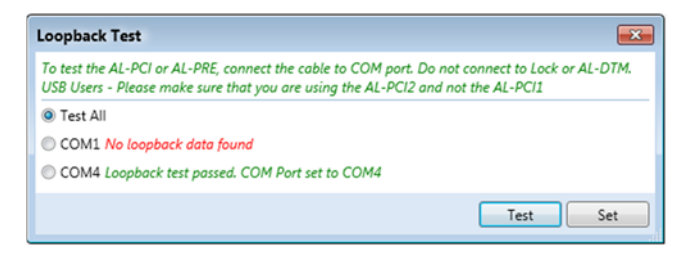

Send the program to your lock: Doubleclick the lock from your account. In the following example, we will send programming to a lock named "Supply Room". The Lock Data window opens. Use the Communications pull-down menu (located at the lower left) shown below. Click Send to Lock.

| Image: ABC General Hospital         Image: ABC General Hospital         Image: ABC General Hospital <th></th> <th>Communication  Communication  Control Control</th> <th>🖀 Schedule View 🔌 Features 🛛 🚺 Log 🗧 DTM</th> <th>•</th> |   | Communication  Communication  Control Control | 🖀 Schedule View 🔌 Features 🛛 🚺 Log 🗧 DTM             | •   |
|----------------------------------------------------------------------------------------------------|---|----------------------------------------------------------------------------------------------------|------------------------------------------------------|-----|
| Image: Supply Room         DL2000         Image: Supply Room         DL2000         Image: Supply Room         Image: Supply Room         Supervisor 1         Supervisor 2         Supervisor 2         Supervisor 2         Image: Supervisor 3         Image: Supervisor 3         Image: Supervisor 4         Image: Supervisor 4         Image: Supervisor 3         Image: Supply 1                                                                                                    |   | ABC General Hospital     2 Lock Profiles                                                                                                    | Lock Data                                            |     |
| Communication     Communication     Communi                                                                                                    |   | 1 - Cafeteria                                                                                                    | 4                                                    |     |
| Communication     Communication     Communi                                                                                                    |   | 2 - Supply Room                                                                                                    |                                                      | _   |
| Every Hunterdon Hospital     Jock Profiles     Masser Code     Installer 1     Installer 2     Manager 1     Manager 2     Manager 2     Manager 3     Supervisor 1     Supervisor 1     Supervisor 3     Print Only 1     Print Only 2     DTM Download     One Time Service     Type user nome to search. To reset, clear the entry.     Communication     Receive from Lock     Sender to Lock     Sender to Lock                                                                                                    | ж | DL2800                                                                                                    | Lock Data DL2800 [ABC General Hospital - Supply I    | Roc |
| Mager 1     Mager 1     Mager 1     Manager 2     Manager 2     Manager 2     Manager 3     Supervisor 1     Supervisor 1     Supervisor 1     Supervisor 1     Supervisor 1     Supervisor 2     Supervisor 2     Supervisor 2     Supervisor 3     Print Chy 1     Print Chy 2     DTM Download     One Time Service     Type user nome to search. To reset, clear the entry.     Communication     Receive from Lock     Send to Lock     Send to Lock                                                                                                    |   | Hunterdon Hospital                                                                                                    | User Name                                            |     |
| I Lock Profiles      Installer 1      Installer 2      Manager 3      Supervisor 1      Supervisor 2      Supervisor 2      Supervisor 3      Print Only 2      DTM Download      One Time Service      Type user name to search To reset, clear the entry.      Communication      Receive from Lock      Send to Lock      Send to Lock                                                                                                    |   | - COUNTRY Associates Law                                                                                                    | Master Code                                          |     |
| Winham Community Swimming Pool         Manager 1         Manager 1         Manager 2         Manager 3         Supervisor 1         Supervisor 2         Supervisor 3         Print Only 1         Print Only 1         Print Only 2         DTM Download         One Time Service         Communication         Receive from Lock         Send to Lock         Communication Lock                                                                                                    |   | I Lock Profiles                                                                                                    | Installer 1                                          |     |
| O Lock Profiles      Manager 1      Manager 2      Manager 3      Supervisor 1      Supervisor 2      Supervisor 2      Supervisor 3      Print Only 1      Print Only 2      DTM Download      One Time Service      Type user nome to search. To reset, clear the entry.      Communication      Receive from Lock      Send to Lock      Communication                                                                                                    |   | Winham Community Swimming Pool                                                                                                    | Installer 2                                          |     |
| Manager 2         Manager 3         Supervisor 1         Supervisor 2         Supervisor 3         Print Only 1         Print Only 2         DTM Download         One Time Service         Type user name to search. To reset, clear the entry.         Communication         Receive from Lock         Send to Lock         Communicate with selected Metagoral activity                                                                                                    |   | 0 Lock Profiles                                                                                                    | Manager 1                                            |     |
| Manager 3         Supervisor 1         Supervisor 2         Supervisor 3         Print Only 1         Print Only 2         DTM Download         One Time Service         Type user name to search. To reset, clear the entry.         Communication         Receive from Lock         Sender to Lock         Communicate with relevant Lock                                                                                                    |   |                                                                                                    | Manager 2                                            |     |
| Communication  Communication  Communication  Communication  Communication  Communication  Communication  Receive from Lock Send to Lock  Send to Lock                                                                                                    |   |                                                                                                    | Manager 3                                            |     |
| Communication  Supervisor 2  Supervisor 3  Print Only 1  Print Only 2  DTM Download  One Time Service  Type user name to search. To reset, clear the entry.  Communication  Receive from Lock  Send to Lock  Communicate with selected Metagory Lock                                                                                                    |   |                                                                                                    | Supervisor 1                                         |     |
| Communication  Communication  Commun                                                                                                    |   |                                                                                                    | Supervisor 2                                         |     |
| Communication  Print Only 1  Print Only 2  DTM Download One Time Service  Type user name to search. To reset, clear the entry.  Communication  Receive from Lock Send to Lock Communicate with selected Metagory Lock                                                                                                    |   |                                                                                                    | Supervisor 3                                         |     |
| Communication  Print Only 2  DTM Download  One Time Senice  Type user name to search. To reset, clear the entry.  Communication  Receive from Lock  Send to Lock  Communicate with selected Metagory Lock                                                                                                    |   |                                                                                                    | Print Only 1                                         |     |
| Communication Communication Co                                                                                                    |   |                                                                                                    | Print Only 2                                         |     |
| Communication Communication Receive form Lock Send to Lock Communication                                                                                                    |   |                                                                                                    | DTM Download                                         |     |
| Communication                                                                                                    |   |                                                                                                    | One Time Service                                     |     |
| Communication                                                                                                    |   |                                                                                                    | Type user name to search. To reset, clear the entry. |     |
| Receive from Lock Send to Lock Communicate with selected Metwork Lock                                                                                                    |   | Communication                                                                                                    | Communication                                        |     |
| Send to Lock                                                                                                    |   |                                                                                                    | Receive from Lock                                    | ł   |
| Communicate with selected Network Lock                                                                                                    |   |                                                                                                    | Send to Lock                                         |     |
| Communicate management access                                                                                                    |   |                                                                                                    | Communicate with selected Network Lock               | 1   |

Check ALL then click Start. At the physical lock, enter **Program Mode** and activate **Function 58** to accept the download (if the lock model does not include a numeric keypad, refer to the programming instructions included with your lock).

| Send To: DL2800 [ABC General Hospital 📧  |
|------------------------------------------|
| Lock is not verified                     |
| II AII                                   |
| ✓ Users                                  |
| ✓ Schedules                              |
| Features                                 |
| ✓ Time/Date                              |
| <ul> <li>Communication Status</li> </ul> |
| 🖲 Users                                  |
| Schedules                                |
| Features                                 |
| Time/Date                                |
| Start Cancel Close                       |

If the program was successfully sent to the lock, your window should look similar to the next image:

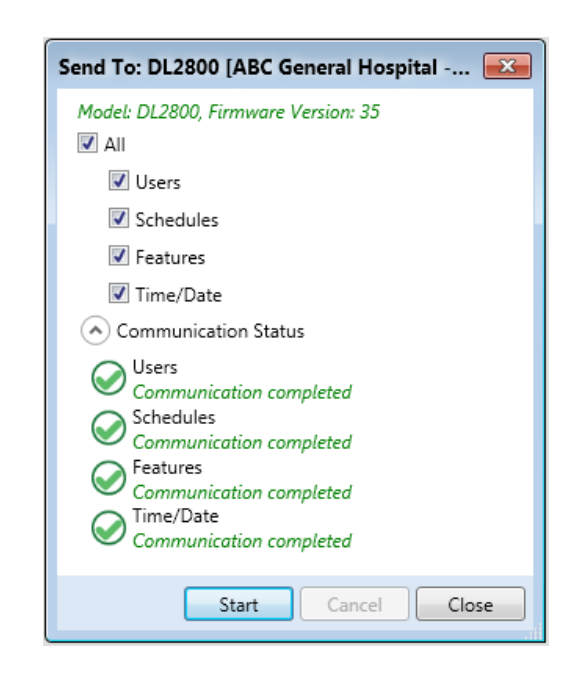

10b. Send program to the lock (Networx).

Input a Security Password using the Tools menu. Discover Gateways and Auto Add using the Gateway Config button. Add and link your locks using the Discover Locks button (see the *DL-Windows for Networx V5 User's Guide* (OI383) for full details). From your DL-Windows account, doubleclick the Networx lock and the Lock Data screen appears (shown below). Click the Communications pull-down (located at the lower left) and select "Communicate with selected Networx Lock".

|      | 54.1.7 File Options Tools Wireles<br>Communication - Lock Schedules                                               | s Actions Help           | ieatures 🚺         | log 🚺     | отм 🔮         | Glo  |
|------|----------------------------------------------------------------------------------------------------|--------------------------|--------------------|-----------|---------------|------|
| Lock | I Lock Profiles     1 Lock Profiles     1 Cafeteria     N9511 & Linked     Winterdon Hospital     1 Lock Profiles | Lock Data                | General Hosp       | ital - Ca | feteria]      |      |
|      | McQuenty Associates Law                                                                                           | User Name                | User No            | Card ID   | Facility Code | Can  |
|      | Lock Projues                                                                                                    | Master Code              | 1                  |           |               |      |
|      | 0 Lock Profiles                                                                                                   | Installer 1              | 2                  |           |               |      |
|      |                                                                                                    | Installer 2              | 3                  |           |               |      |
|      |                                                                                                    | Manager 1                | 4                  |           |               |      |
|      |                                                                                                    | Manager 2                | 5                  |           |               |      |
|      |                                                                                                    | Manager 3                | 6                  |           |               |      |
|      |                                                                                                    | Supervisor 1             | 7                  |           |               |      |
|      |                                                                                                    | Supervisor 2             | 8                  |           |               |      |
|      |                                                                                                    | Supervisor 3             | 9                  |           |               |      |
|      |                                                                                                    | Print Only 1             | 10                 |           |               |      |
|      |                                                                                                    | Print Only 2             | 11                 |           |               |      |
|      |                                                                                                    | Enable User 300          | 297                |           |               | -    |
|      |                                                                                                    | PC Download              | 298                |           |               |      |
|      |                                                                                                    | Type user name to search | h. To reset, clear | the entry |               |      |
|      | Communication                                                                                                    | Communication -          |                    |           | Group Enable  | e: [ |
|      |                                                                                                    | Receive from Lock        |                    |           |               |      |
|      |                                                                                                    | Communicate with         | h selected Netwo   | orx Lock  |               |      |
|      | Ready                                                                                                    | 1                        |                    |           |               |      |

The **Communication** window opens (shown below). Check **Send/Receive All**, then click **Start**.

| Communication N95I1 [ABC General Hos     |
|------------------------------------------|
| ☑ Send/Receive All                       |
| Send Users                               |
| Send Schedules                           |
| Send Features                            |
| Send Date Time Update                    |
| Receive Number of Event Logs 50          |
| <ul> <li>Communication Status</li> </ul> |
| Send Users                               |
| Send Schedules                           |
| Send Features                            |
| Send Date Time Update                    |
| Receive Log                              |
| Start Cancel Close                       |

If the program data was successfully sent to the lock, your window should look similar to this:

| Event Log N9511 [ABC General Hospital - Cafeteria]                                                 |               |         |                    |                                  | Communication N95I1 [ABC General Hos 🖾 |
|----------------------------------------------------------------------------------------------------|---------------|---------|--------------------|----------------------------------|----------------------------------------|
| Viewing 50 total event log records.                                                                |               |         |                    |                                  |                                        |
| Date                                                                                               | Time          | User No | Name               | Event                            | Send/Receive All                       |
| 07/06/17                                                                                           | 05:04:14 PM   |         | Performed by Radio | Time and Date Set                | Send Users                             |
| 01/01/00                                                                                           | 12:25:51 PM   |         | Performed by Radio | Lock Data Updated                | Send Schedules                         |
| 01/01/00                                                                                           | 12:03:47 PM   |         | Performed by Radio | Status Retrieved 🗉               | Send Features                          |
| 01/01/00                                                                                           | 12:03:43 PM   |         | Performed by Radio | Status Retrieved                 | Send Date Time Update                  |
| 01/01/00                                                                                           | 12:03:43 PM   |         | Performed by Radio | Lock Configured - RF Channel: 05 | Persia Number of Front Loss 50         |
| 01/01/00                                                                                           | 12:02:55 PM   |         | Performed by Radio | Lock Discovered                  | Receive Number of Event Logs 50        |
| 01/01/00                                                                                           | 12:00:05 PM   |         |                    | Clock Test: Pass                 | Communication Status                   |
| 01/01/00                                                                                           | 12:00:05 PM   |         |                    | Memory Test: Pass                | Send Users                             |
| 01/01/00                                                                                           | 12:00:05 PM   |         |                    | Power Up                         | Communication completed                |
| 07/06/17                                                                                           | 12:00:00 AM   |         |                    | Reserved Date Stamp              | Send Schedules                         |
| 07/05/17                                                                                           | 12:00:00 AM   |         |                    | Reserved Date Stamp              | Communication completed                |
| 07/02/17                                                                                           | 12:00:00 AM   |         |                    | Reserved Date Stamp              | Communication completed                |
| 07/03/17                                                                                           | 12:00:00 AM   |         |                    | Reserved Date Stamp              | Send Date Time Update                  |
| 07/02/17                                                                                           | 12:00:00 AIVI |         |                    | Reserved Date Stamp              | Communication completed                |
| Max. Event Log Length 50   Default View Export Log  Clear Log Print Close  Communication completed |               |         |                    |                                  |                                        |
|                                                                                                    |               |         |                    |                                  | Start Cancel Close                     |

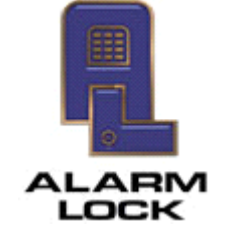

345 Bayview Avenue, Amityville, New York 11701 For Sales and Repairs 1-800-ALA-LOCK For Technical Service 1-800-645-9440 or visit us at <u>http://tech.napcosecurity.com/</u> (Note: Technical Service is for security professionals only) Publicly traded on NASDAQ Symbol: NSSC

© ALARM LOCK